## **EXTRA DOSE RECONCILIATION**

| Remote Registry<br>Manage Population                | Vaccine              | Lot                                             | Exp Date   | Quantity<br>on Hand | Physical<br>Investory | Adjustment | Category                   | Reason                              | Fu   | Inding In | active            | Add         |
|-----------------------------------------------------|----------------------|-------------------------------------------------|------------|---------------------|-----------------------|------------|----------------------------|-------------------------------------|------|-----------|-------------------|-------------|
| Vaitlist<br>Vaccinations                            | COVID-<br>19,        | NUMBER                                          |            | Un nana             | intronicory           | 1.01       |                            | 1                                   |      | ource     |                   | non         |
| Exec. Dashboard Organization Facilities             | PF, 100<br>mcg/ 0.5  | 123ABC                                          | 11/30/2021 | 0                   | 1                     | 1.0        | Order Received 👻           | Dose Count Variance Multi-dose Vial | ~    | PUB       |                   | +           |
| Physicians &<br>Vaccinators                         | mL dose<br>(Moderna) |                                                 |            |                     |                       |            |                            |                                     |      |           |                   |             |
| Lot Numbers<br>Doses Administered<br>Reconciliation | 19,<br>mRNA,         | 19,<br>IRNA,<br>NP-S, 987XYZ<br>cg/0.3<br>Idoce | 11/01/2023 | 199                 |                       | 0.0        |                            |                                     |      |           |                   |             |
| Aggregate Vaccine<br>Counts<br>Search/Add           | PF, 30<br>mcg/0.3    |                                                 |            |                     |                       |            | No Category Required 🗸     | -No Reason Required                 | ~    | PUB       |                   | +           |
| Search Results                                      | (Pfizer)             |                                                 |            |                     |                       |            |                            |                                     |      |           |                   |             |
| Detail<br>Correct Decrementing                      | (MMRII)              | MMR123                                          | 12/31/2022 | 97                  |                       | 0.0        | No Category Required 🗸     | No Reason Required                  | ~    | PUB       |                   | +           |
| Orders/Transfers<br>Registration Forms              | Inventor             | y Last Su                                       | ubmitted:  | N/A                 |                       |            |                            |                                     | Prin | nt Re:    | set S<br>ly Inver | ave<br>fory |
| A Settings                                          | Vaccine              | Administ                                        | tered Rep  | ort Last            | Submitte              | d: N/A     | and had and an an all line |                                     |      |           |                   |             |

## Steps:

- 1. Log in into WAIIS; select "Lot Numbers" and then click "Reconciliation"
- 2. Adjust "Physical Inventory" to account for extra doses
- 3. Under "Category," select "Order Received"
- 4. Under "Reason," select "Dose Count Variance Multi-dose Vial"
- 5. Click "Save" and then "Submit" once complete

Washington State Department of Health

## DOH 348-784 December 2020

To request this document in another format, call 1-800-525-0127. Deaf or hard of hearing customers, please call 711 (Washington Relay) or email <u>civil.rights@doh.wa.gov</u>.